## Порядок получения постановлений об административном правонарушении за нарушение Правил дорожного движения на портале Государственных услуг Российской Федерации <u>через мобильное приложение</u>

1. Зарегистрироваться на портале Государственных услуг Российской Федерации (Госуслуги). Проверить правильность заполнения ФИО, адреса регистрации и адреса места проживания.

| -    | Профиль                                      |   |
|------|----------------------------------------------|---|
| LWEI | Не заполнен                                  |   |
| (E)  | Военный билет                                | > |
|      | не заполнен                                  |   |
| до   | ПОЛНИТЕЛЬНЫЕ ДАННЫЕ                          |   |
| 8    | Дети                                         | > |
|      | Транспорт                                    | 5 |
| =    | Банковские карты                             | > |
| 0    | Адреса                                       | > |
|      | Настройка онлайн-доставки                    | > |
|      | Биометрические данные                        | > |
| 22   | Согласия на обработку<br>персональных данных | > |
|      | Сменить пользователя                         |   |

2. В профиле личного кабинета Госуслуг, в разделе «Транспорт», указать данные транспортного средства.

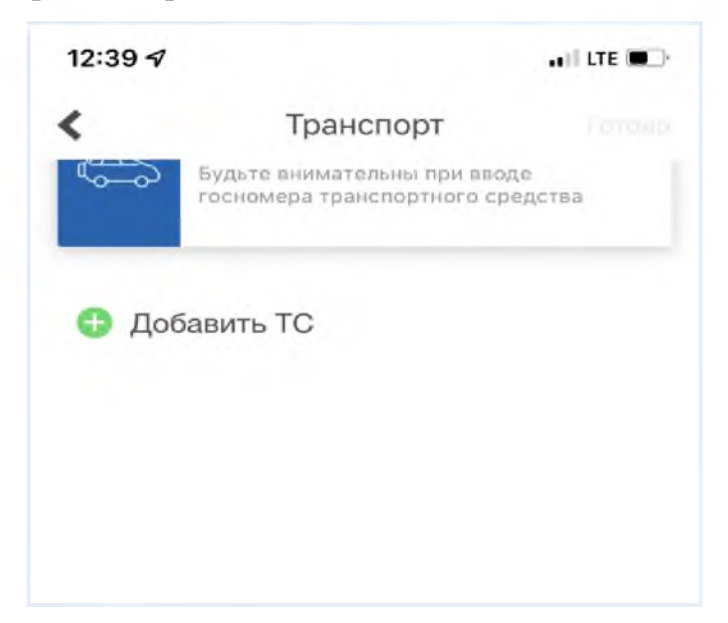

3. В профиле личного кабинета Госуслуг выбрать раздел «Настройка онлайндоставки».

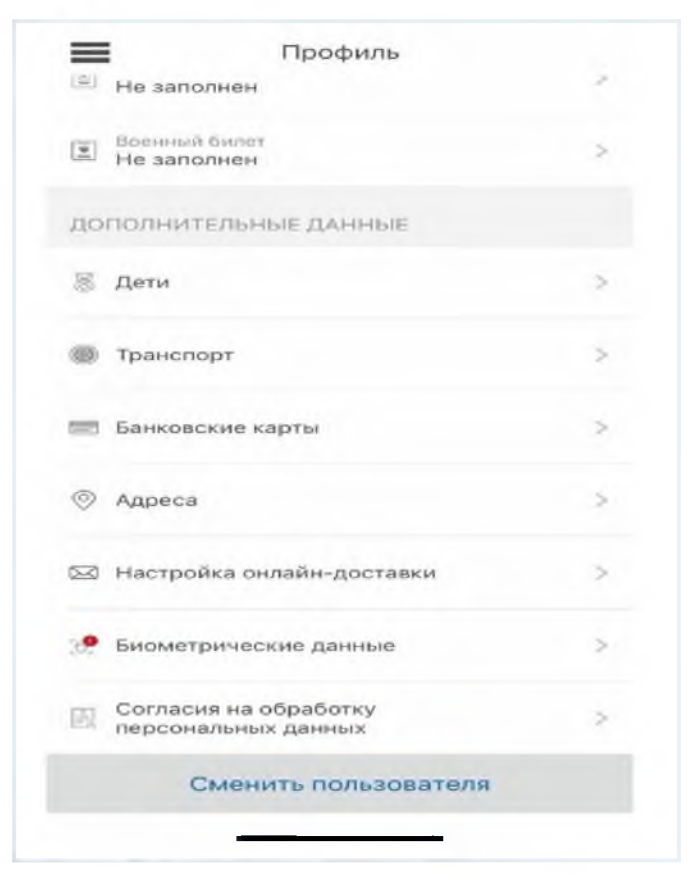

4. Включить онлайн-доставку.

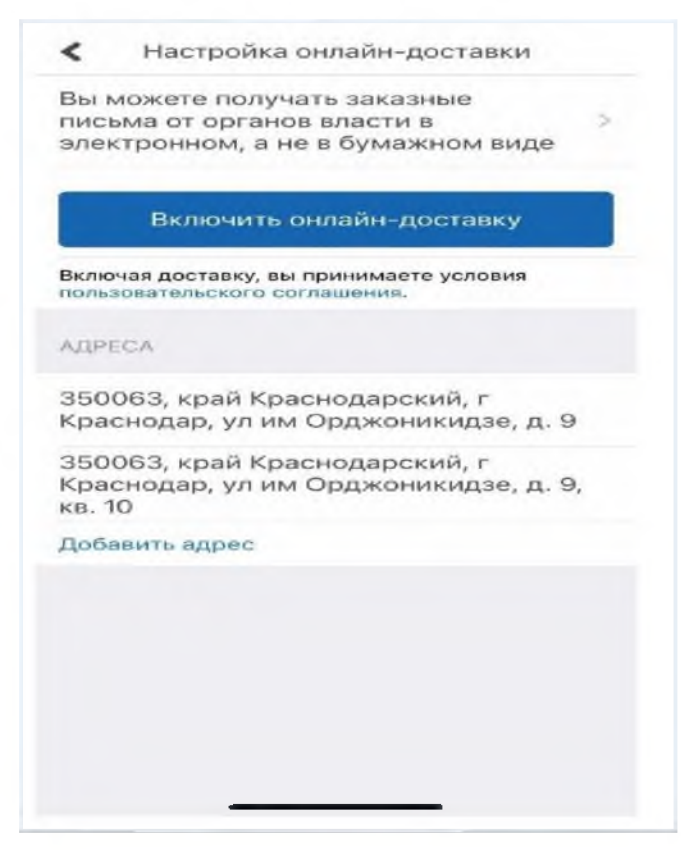

5. С этого момента Вам будут доставляться (в электронном виде) постановления об административных правонарушениях за нарушение Правил дорожного движения.

## Порядок получения постановлений об административном правонарушении за нарушение Правил дорожного движения на едином портале государственных и муниципальных услуг Российской Федерации www.gosuslugi.ru

1. Зарегистрироваться на портале Государственных услуг Российской Федерации (Госуслуги). Проверить правильность заполнения ФИО, адреса регистрации и адреса места проживания.

| ≡ racycr          | ТУГШ Краснодарт            |                                 |                                          | 3an                  | ления Докум  | енты Платежи | Помощь С | Константив     | n. 👔 - |  |
|-------------------|----------------------------|---------------------------------|------------------------------------------|----------------------|--------------|--------------|----------|----------------|--------|--|
|                   | Crozen Pouzóns             | 🛱<br>Авто Прана                 | *                                        | CD                   | 8            | *            | -        | 88             | *      |  |
|                   | Про                        | сто напи                        | шите, ч                                  | го ище               | те           |              |          |                |        |  |
| -                 | Вакци                      | нация QR                        | Пособия                                  | пцр Ка               | каарегистрия | ооваться     |          |                |        |  |
|                   | (III)<br>(1)               | Сертифия<br>Посмотрите          | <b>аты и QR-код</b> е<br>все коды в одно | и<br>и месте или ло; | јайте жалобу |              |          |                |        |  |
|                   |                            |                                 |                                          |                      |              |              |          |                |        |  |
| 0 1000            | Черн                       | ови и заявления Учас            | тие в переписи н                         | аселения             |              |              |          | ~              |        |  |
| So is a           | па Полу<br>ССВ 1839. Порта | ните цифровую прос<br>«Тосуслуг | фессию за полцен                         | њ                    |              |              | Her      | задолженно     | стай   |  |
| Distance Postance | кта Культ<br>Колта Лорта   | ура — цифровые воз<br>«Тосуслуг | аможности                                |                      |              |              | IIII V   | атежи по хвита | нции   |  |
|                   |                            |                                 |                                          |                      |              |              |          |                |        |  |

2. В профиле личного кабинета Госуслуг, перейти в раздел «Документы.

| € → C € gesunlagina<br>∭ Commin |                         |                                      |                                                 |                  | L               |                    | @ 😒 🏚 🏦 ( |
|---------------------------------|-------------------------|--------------------------------------|-------------------------------------------------|------------------|-----------------|--------------------|-----------|
| _                               | = госуслуги             | Краснадар                            |                                                 | Эмаления До      | аументы Платежи | Почащь Q.Станислая | K 🔕 ~     |
|                                 |                         |                                      | <b>ж ш</b>                                      | в                | *               |                    | ٠         |
|                                 | -                       |                                      |                                                 |                  |                 |                    |           |
|                                 | <b>U</b>                | Просто напи                          | ішите, что иц                                   | цете             |                 |                    |           |
|                                 | -                       | Вамцинации QR                        | Пособия ПЦР                                     | Как зарегистрирс | алат РСА        |                    |           |
|                                 |                         | _                                    |                                                 |                  |                 | -                  |           |
|                                 |                         | Сертифи                              | <b>каты и QR-коды</b><br>такке коды в одном ме- | mannandy         |                 |                    |           |
|                                 |                         |                                      |                                                 |                  |                 |                    |           |
|                                 | iocnorts                | Disprocessed - Hotel et              | 0948048-00754                                   |                  |                 |                    |           |
|                                 | - St. Model, 104        | e harboor                            |                                                 |                  |                 | $\sim$             |           |
|                                 | Demoura<br>Intervention | Купьтура Цифровые<br>Пертал Госуслуг | возможности                                     |                  |                 | Нет задолженнос    | тей       |
|                                 | - 100-10                | Корошие новости для за               | толюбителей                                     |                  |                 |                    |           |
|                                 | a november              | Портал Госуслуг                      |                                                 |                  |                 | Платежи по квитан  | ции       |
|                                 |                         |                                      |                                                 |                  |                 |                    |           |

3. В разделе «Документы» перейти в подраздел «Транспорт», где необходимо указать данные транспортного средства и водительского удостоверения.

| C ingestation | LA CROMINE / LT & CRI CO C      |                                                                |                                    |                                       | ***    |
|---------------|---------------------------------|----------------------------------------------------------------|------------------------------------|---------------------------------------|--------|
|               | Е госуслуго                     |                                                                | Anness Arrest                      | ne Darmer Ronce Q.Crawcows. 📀 -       |        |
|               | Документы и дан                 | ные                                                            |                                    | 14                                    |        |
|               | Личные докрониты                | Транспортные сред                                              | ства                               |                                       |        |
| _             | Спицан дите                     | Информация с всто пация гр                                     | actualization (1922) and           | farpoors                              |        |
|               | Annoise                         | Транскортного Сандались, оферент                               | ополна на како монто добланта вруч | and an operation of the second second |        |
|               | Patiena e noveme<br>Objensemene | Документы для вож                                              | дения                              |                                       |        |
|               | Dansemanne                      | Водительское удостовя                                          | рение                              |                                       |        |
|               | Hannya, waarone                 | University management (color<br>Dispansis theorem that provide | na mana na ampanjari m             |                                       |        |
|               | Describerta                     | ane                                                            |                                    |                                       |        |
|               |                                 |                                                                |                                    |                                       |        |
|               | Помощь                          | Покуслуги для всех                                             | Приложания                         | Госуслуги в соцсетих                  |        |
|               | Penangaigenal/boortyros         | Congression Jacque                                             | (passions)                         | 00000                                 | ~      |
|               | WATCHING SHE MEN                | LIGHTO COMPANY AND THE PROM                                    | Language and                       |                                       | rape X |

4. В профиле личного кабинета Госуслуг зайти в раздел «Уведомления».

| Сервисы | = 1636983251034                                                                |                                                                                                    |                                         |                       | 9. 4 1<br>Discusses |
|---------|--------------------------------------------------------------------------------|----------------------------------------------------------------------------------------------------|-----------------------------------------|-----------------------|---------------------|
|         | <b>тосуслуги</b> кр                                                            | снодарской край 3                                                                                                    | аявления Документы Платеж <sub>Ал</sub> | ександр Г 🛛 🗙         |                     |
|         | 0 D                                                                            | ∆ ⊟ %r ⊡                                                                                                    | 3 A C                                   | I Уведомления         |                     |
|         |                                                                                | Forders Arrolloco Cersa Darra                                                                                                    | termine and a                           | а Профиль             |                     |
|         |                                                                                | Просто напишите, что ище                                                                                                    | ere                                     | Войти как организация |                     |
|         |                                                                                |                                                                                                    | C                                       | выйти                 |                     |
|         | -                                                                              | Вакцинация QR Перепись Пособия                                                                                                    | ПЦР Как мониметриров                    | enco                  |                     |
|         |                                                                                | -                                                                                                    |                                         |                       |                     |
|         |                                                                                | Сертификаты и ОК-коды                                                                                                    |                                         |                       |                     |
|         |                                                                                | оди<br>Посмотрите все коды в одном месте или по                                                                                                    | дай те жалобу                           |                       |                     |
|         |                                                                                | ади<br>Посмотрите все кады в одном месте или по                                                                                                    | дайте жалобу                            |                       |                     |
|         |                                                                                | ади<br>Вень Посмотрите все коды в одном месте или по                                                                                                    | дайте жалобу                            |                       |                     |
|         | P Darresk<br>11.11.5021,02:26                                                  | Посмотрите все коди в одном месте изи во<br>Посмотрите все коди в одном месте изи во<br>Платеж проводен.<br>Штачо по административному привона рушению по                                                    | дай те жалобу<br>рстановление_          |                       |                     |
|         | P Dastew     11112001,0228     Scrowta     10112001,1437                       | Соскотрите все коди в одном месте изи во<br>Платем проводен.<br>Штеко по административному привонарушению по<br>Штеко По административному привонарушению по<br>Штеко По административному привонарушению по | дай те жалобу<br>рстановление_          | Нет задогженностей    |                     |
|         | Платеж           11.11.2021,02:26           Осночта           10.11.2021,14:37 | Посмотрите все коди в одном месте изи во<br>Платем проведен.<br>Штачо по административном у правона кушению по<br>Штраф Госавтонистрация оплачен.<br>Мад Росои                                               | дря те жалобу<br>СТАНСЕЛЕНИЕ_           | Нет задопженностей    |                     |

- + · C Q Allgrange DHORN. 9 & 1 If Cance II Contact E rocycnyru teresponsioni Inerese Annen Ineres Roma Q. Averaget 💽 v Уведомления Residencia: P nume Платкоспроведать, сслова по хоромени сол Штраф Бозиллан стояция он личен 1983 Россия Concesta managera order Перепись населений на Госуслугах — пройдити октория Парти Парсал CONCAST INTERACT Культура – инфровые возможности: Песта Россия Nonesta Indvisionalition Concerta Образование – неплятов Порта блуку Харадие наколя для заполобитский Парти Ридски Concerta ance care la forma de la forma de next. Recently residence - Ter Hannah and Tar
- 5. В разделе «Уведомления» перейти в подраздел «Настройки».

6. В подразделе «Настройки» перейти во вкладку «Госпочта».

| · · C C & Lynn | support type datase processions.                                                                                       |            |                           |                           | 0 2          |
|----------------|----------------------------------------------------------------------------------------------------|------------|---------------------------|---------------------------|--------------|
| Garos          |                                                                                                    |            |                           |                           | Discussioner |
|                | E FOCYCRYFU reconcentrate                                                                                              | 34         | and Aspecta Form          | routus Q. Arrecteget. 🙆 - |              |
|                | 4 minut                                                                                                    |            |                           |                           |              |
|                | Настройки                                                                                                    |            |                           |                           |              |
|                |                                                                                                    |            |                           |                           |              |
|                | These Minister                                                                                                    |            |                           |                           |              |
|                | Officie                                                                                                    | R manmona  | No according to the Party |                           |              |
|                | - Chanyour constituents                                                                                                |            |                           |                           |              |
|                | Charytan Insurgement                                                                                                   |            |                           |                           |              |
|                | Уведоналичие от Госязначи                                                                                              |            |                           |                           |              |
|                | Отнеты отузийы поддержим                                                                                               |            |                           |                           |              |
|                | Cranyas autoice iso repeller                                                                                           |            |                           |                           |              |
|                | Предисиненным инвексти Ток услуг                                                                                       |            |                           |                           |              |
|                | Статуя рассинатриния налов на делствия контрымиент органов                                                             |            |                           |                           |              |
|                | Применение электронной подписи                                                                                         |            |                           |                           |              |
|                | No. of the second second second second second second second second second second second second second second s         |            |                           |                           |              |
|                | Пактрония времени отправки PUSH уведокления в можльном<br>Оказ частовка пок UTC+3, астем отполно PUSH ( 00:00 ор 75:59 | приловения |                           |                           |              |
|                |                                                                                                    |            |                           |                           |              |

7. Во вкладке «Госпочта», в разделе «Автоштрафы», выбрать поле «Электронные письма с вручением в момент входа на портал».

| steps and a strategy as                                                                                                    |                                                                                                    |                  |
|----------------------------------------------------------------------------------------------------|----------------------------------------------------------------------------------------------------|------------------|
|                                                                                                    |                                                                                                    | III Consulate on |
|                                                                                                    | inner present forme force Q. Arecept. 🕢 -                                                                                                    |                  |
|                                                                                                    |                                                                                                    |                  |
|                                                                                                    |                                                                                                    |                  |
| Teldin Anne Tuttorto                                                                                                    |                                                                                                    |                  |
|                                                                                                    |                                                                                                    |                  |
|                                                                                                    |                                                                                                    |                  |
| Другано процестина тисне от госугана в начный найонет<br>побез прила Конзаблизат Застания.                                                                                                    | Тасуслуг, Шон писана солушниктски доктупны и                                                                                                    |                  |
|                                                                                                    |                                                                                                    |                  |
| ΦΟΜΟ                                                                                                    |                                                                                                    |                  |
|                                                                                                    |                                                                                                    |                  |
| decen pressure                                                                                                    |                                                                                                    |                  |
| ФССПРОсски                                                                                                    |                                                                                                    |                  |
|                                                                                                    |                                                                                                    |                  |
| Автоштрафы Поштобете                                                                                                    | 0                                                                                                    |                  |
|                                                                                                    |                                                                                                    |                  |
| The second second s                                                                                                    | the the second statement                                                                                                    |                  |
| Энниктронные письках с пручанном в неомонт внода на гор                                                                                                    | net in the second second second second second second second second second second second second second second se                                                                                                    |                  |
| Epitoreau a anticipationary what average and an average and a second second sec | a politica e persona et doras arrapito liger                                                                                                    | _                |
| *****                                                                                                    |                                                                                                    |                  |
| covers, reacting approve rear order paragrams, reproved                                                                                                    | State of Control and Control and C |                  |
| stonent woorweitsbomme woorweitsbe wertigte wertigte                                                                                                    | AT.                                                                                                    |                  |
|                                                                                                    |                                                                                                    |                  |
|                                                                                                    |                                                                                                    |                  |
| Другие ведомства                                                                                                    | 0                                                                                                    |                  |
|                                                                                                    | СССП России  ОССП России  ОССП России                                                                                                    |                  |

8. С этого момента Вам будут доставляться (в электронном виде) постановления об административных правонарушениях за нарушение Правил дорожного движения.